### Организация, обработка и унифицированная форма предоставления данных социально-психологического мониторинга

Гилемханова Эльвира Нурахматовна,

канд.психол.наук, доцент кафедры педагогической психологии ФГАОУ ВО КФУ, член Республиканского координационного научно-методического совета психологов в сфере образования при МОиН РТ

# Социально-психологический мониторинг 2017

Часть 1 Методический комплекс

Исходный вариант: 78 вопросов. Апробация из 31 вопроса Часть 2 Автоматизированный опросник Что измеряет комплекс по выделению вероятностных предикторов возможного вовлечения в потребление наркотических средств ?

- 1) Личностные характеристики, связанные с потенциальным рискованным поведением
- 2) Особенности стратегий при решении жизненных проблем
- 3) Особенности отношений с родителями и другими близкими людьми

# Шкалы части 1

- Шкала случайных ответов
- Шкала социальной желательности
- Шкала склонности к зависимости
- Шкала антисоциальных тенденций
- Шкала возможностей произвольной регуляции
- Шкала контроля эмоций
- Шкала рискованного поведения
- Шкала поиска новизны
- Совладание-разрешение проблем
- Совладание поиск социальной поддержки
- Совладание-избегание

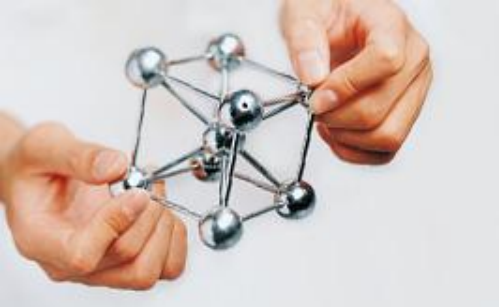

# Шкала части 2

• Шкала взаимопонимания в детскородительских отношениях

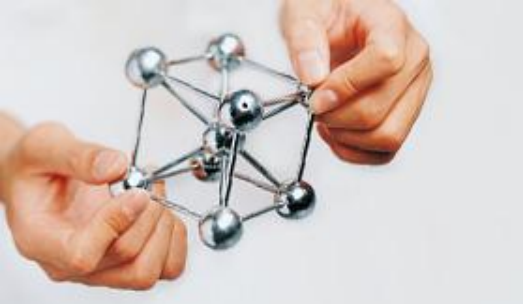

# Обработка

- Критерии исключения ответов
- Выявление потенциальной группы риска при склонности к защитной стратегии в ответах (по шкале контроля эмоций) – 8 критериев. Наличие 3-х = группа риска
- Выявление потенциальной группы риска при склонности к признанию трудностей контроля эмоций – 5 критериев. Наличие 3х = группа риска

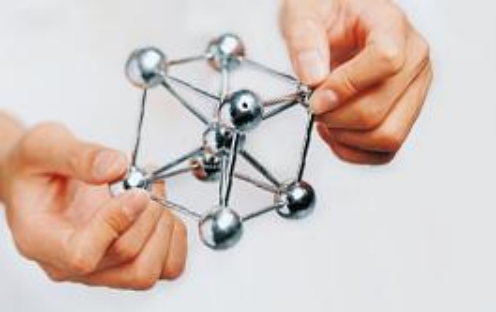

Разработанная полуавтоматизированная система призвана оказать помощь обработке данных социальнопсихологического мониторинга. Условие предоставление именно «данных», а не результатов. Ваша задача — только правильно «вбить» ответы учащихся.

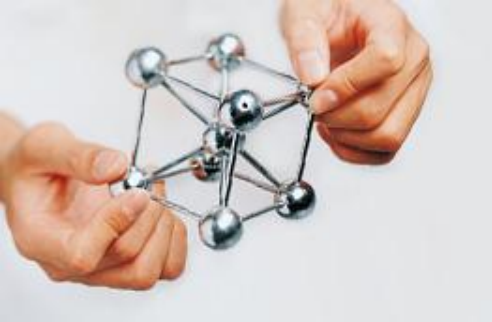

### Реализация социальнопсихологического мониторинга

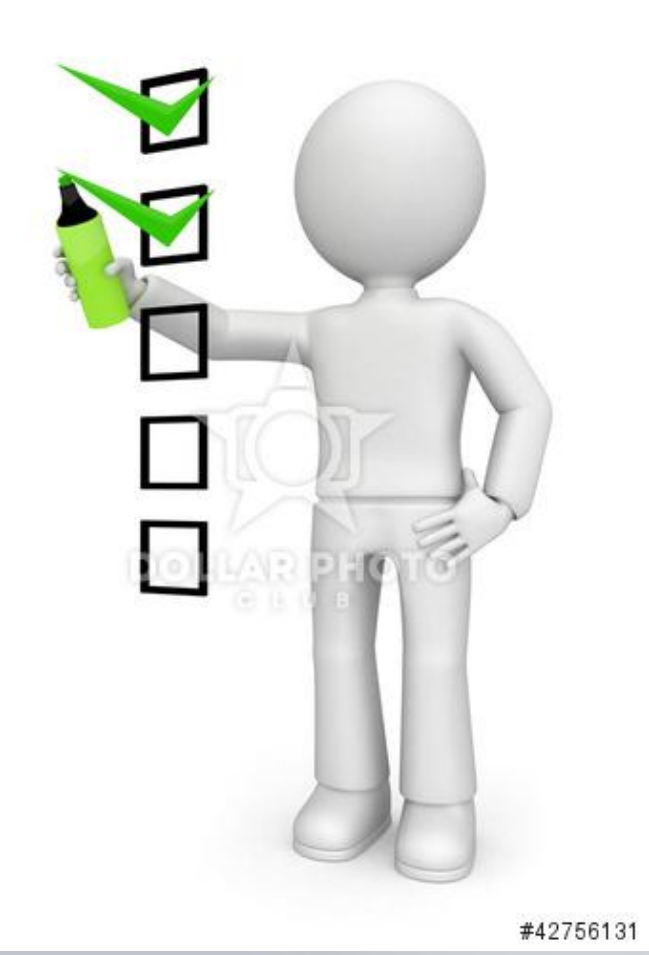

- Нормативно-правовое обеспечение проведения социально-психологического мониторинга
- Алгоритм проведения социальнопсихологического мониторинга в образовательной организации
- Алгоритм организации социальнопсихологического мониторинга на уровне муниципального района
- Алгоритм предоставления результатов социально-психологического мониторинга в муниципальный район и образовательные организации
- Типичные ошибки социальнопсихологического мониторинга 2016 года

#### 1. Нормативно-правовое обеспечение

- Приказ Министерства образования и науки Республики Татарстан «О социально-психологическом тестировании обучающихся и студентов
  образовательных организаций в 2017 году»
- Необходимо наличие письменного согласия родителя учащегося (до 14 лет) либо самого учащегося (с 14 лет) на проведение психологической диагностики (психологическое сопровождение ребенка, включая диагностику). (Ф3)

2.Алгоритм проведения социальнопсихологического мониторинга в образовательной организации

Провес ти тестир ование Пронумеро вать бланки (листочки с ответами) Заполнить Унифициро ванную форму предоставл ения данных

Предоставить заполненный файл ответственному за мониторинг в образовательно м учреждении для объединения ответов по всем протестированн ым классам

Отправить файл с объединен ными ответами лицу, ответственн ому за мониторинг муниципал ьном районе

## Шаг 1\_Провести тестирование

!!! Тестирование проводится анонимно, однако обязательна информация о том, в каком именно классе ученик, ответивший на тест

Тест

(их 2 частей)

для учащихся 5-7 классов

для учащихся с 8 класса

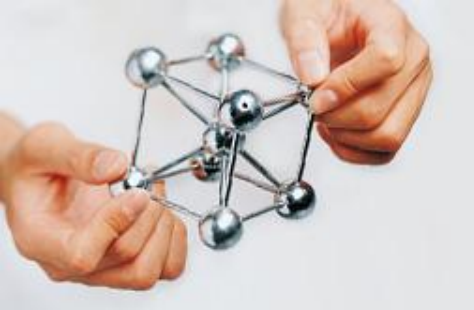

## Шаг 1

#### Часть 1

| Полностью | Частично  | Очень мало | Полностью не |
|-----------|-----------|------------|--------------|
| совпадает | совпадает |            | совпадает    |
| 4         | 3         | 2          | 1            |

#### Часть 2

| Почти всегда | Часто | Редко | Почти никогда |
|--------------|-------|-------|---------------|
| 4            | 3     | 2     | 1             |

# Шаг 2 Пронумеровать бланки

Nº2

- Полученные после проведения тестирования бланки пронумеровать, начиная с №1 и далее по количеству бланков (листочков с ответами) в классе.
- Нумерация производится в левом верхнем углу бланка ручкой.
- Нумерация не сквозная: каждый класс нумеруется с №1 и далее. Последняя цифра соответствует количеству учеников в классе, проходивших тестирование.
- Только на бланке №1 также необходимо указать класс
- Пример: №1;6Б; шк.№10

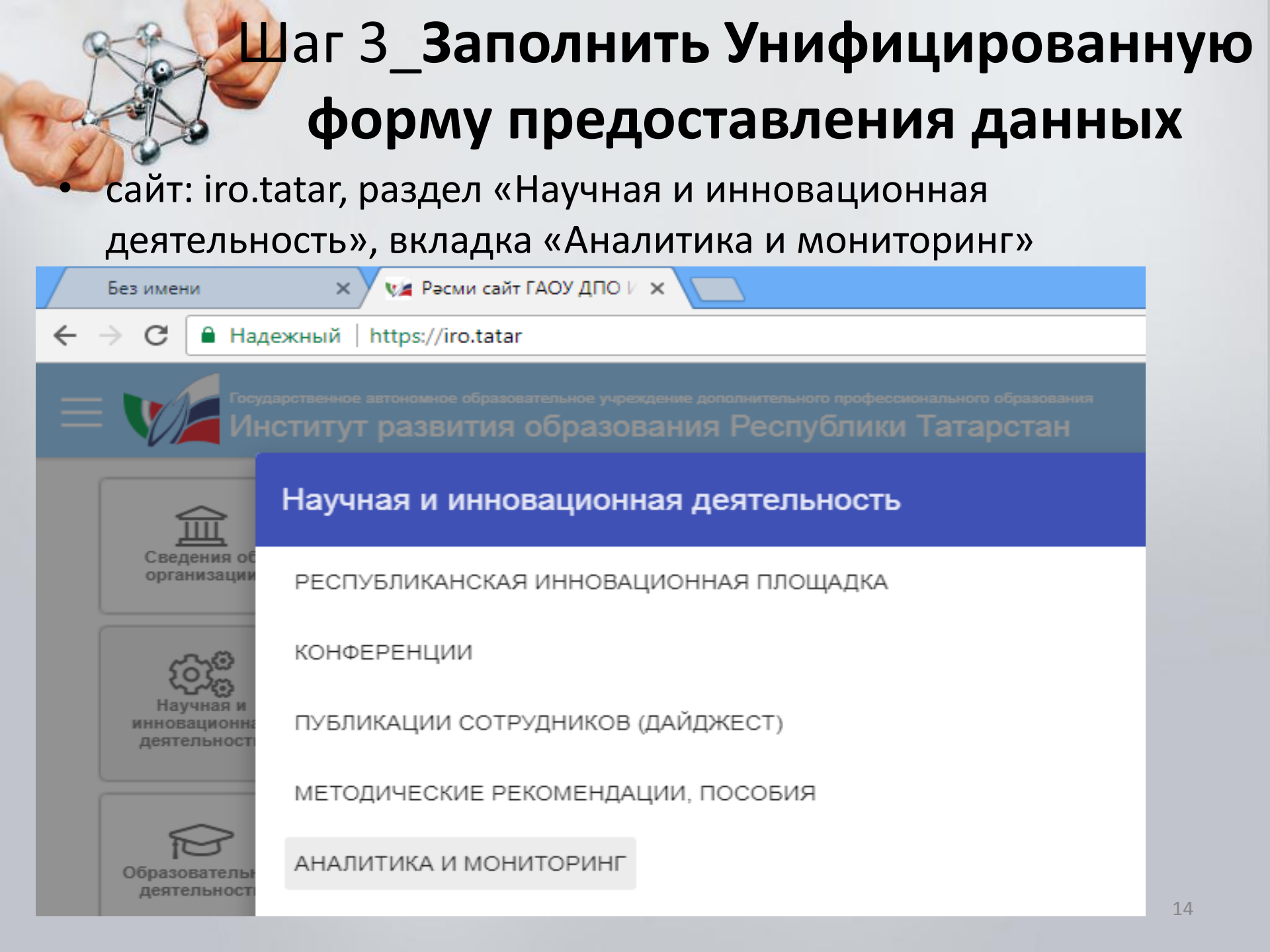

## Шаг 3\_Заполнить Унифицированную форму предоставления данных

сайт: iro.tatar, раздел «Научная и инновационная деятельность», вкладка «Аналитика и мониторинг»

Необходимо правильно заполнить представленную Унифицированную форму в формате Microsoft Excel.

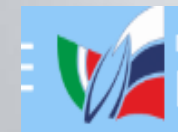

сударственное автономное образовательное учреждение дополнительного профессионального образования НСТИТУТ РАЗВИТИЯ ОБРАЗОВАНИЯ РЕСПУБЛИКИ ТАТАРСТАН

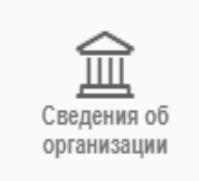

#### Аналитика и мониторинг

ГАОУ ДПО Институт Развития Образования РТ ightarrow Деятельность ightarrow

аучная и инно еятельность

Короли и Каруная и Инновационная

деятельность

ТАСВИРЛАМА

АРТКА

Образовательная

ПУБЛИЧНЫЙ ДОКЛАД ГОСУДАРСТВЕННОГО АВТОНОМНОГО ОБРАЗОВАТЕЛЬНОГО УЧРЕЖДЕНИЯ ДОПОЛНИТЕЛЬНОГО ПРОФЕСССИНАЛЬНОГО ОБРАЗОВАНИЯ «ИНСТИТУТ РАЗВИТИЯ ОБРАЗОВАНИЯ РЕСПУБЛИКИ ТАТАРСТАН» Методические рекомендации по организации и унифицированной форме предоставления данных социально-психол Униифицированная форма Унифицированная форма

|      | 06.09.2    | 2017_Unificirovforma (1) | ) (1).xlsx * × |           |       |         |      |      |      |      |      |      |      |      |      |      |
|------|------------|--------------------------|----------------|-----------|-------|---------|------|------|------|------|------|------|------|------|------|------|
|      | Α          | В                        | С              | D         | E     | F       | G    | Н    | 1    | J    | К    | L    | М    | N    | 0    | Р    |
| 1    |            |                          |                |           | Часть | Часть 1 |      |      |      |      |      |      |      |      |      |      |
|      |            |                          |                | Nº        |       |         |      |      |      |      |      |      |      |      |      |      |
|      |            |                          |                | бланка с  | вопр  |         |      |      |      |      |      |      |      |      |      |      |
|      |            | Образовательная          |                | ответам   | ос    |         |      |      |      |      |      |      |      |      |      |      |
| 2    |            | организация              | Класс          | и         | Nº01  | Nº02    | Nº03 | Nº04 | Nº05 | Nº06 | Nº07 | Nº08 | Nº09 | Nº10 | Nº11 | Nº12 |
| 3    |            | СОШ№4                    | 7A             | Nº1       |       |         |      |      |      |      |      |      |      |      |      |      |
| 4    |            |                          |                | Nº2       |       |         |      |      |      |      |      |      |      |      |      |      |
| 5    |            |                          |                |           |       |         |      |      |      |      |      |      |      |      |      |      |
| 6    |            |                          |                | -         |       |         |      |      |      |      |      |      |      |      |      |      |
| 7    |            |                          |                |           |       |         |      |      |      |      |      |      |      |      |      |      |
| 8    |            |                          |                |           | ,     |         |      |      |      |      |      |      |      |      |      |      |
| 9    |            |                          |                |           |       |         |      |      |      |      |      |      |      |      |      |      |
| 10   |            |                          |                |           |       |         |      |      |      |      |      |      |      |      |      |      |
| 11   |            |                          |                |           |       |         |      |      |      |      |      |      |      |      |      |      |
| 12   |            |                          |                |           |       |         |      |      |      |      |      |      |      |      |      |      |
| 13   |            |                          |                |           |       |         |      |      |      |      |      |      |      |      |      |      |
| 14   |            |                          |                |           |       |         |      |      |      |      |      |      |      |      |      |      |
| 15   |            |                          |                |           |       |         |      |      |      |      |      |      |      |      |      |      |
| 14 4 | ▶ <b>)</b> | 5-7 классы / с 8 класса  | Сведения       | по МР 🏒 🔁 | 7     |         |      |      |      |      |      |      |      |      |      |      |

## Унифицированная форма

А) Первое, с чего следует начать, это сохранить файл, в названии файла также указать класс и школу.

Пример: Унифицированная форма2016;6Б; шк.№10

Б) Далее в зависимости от класса выбрать вкладку «6-7класс» или «с 8 класса».

В) На рисунке 2 стрелочкой указана выделенная ячейка, куда вписывается номер бланка с ответом №1.

- Далее заполняется образовательное учреждение сокращенно и класс.
- Далее забиваются по горизонтали цифры (ответы) бланка №1 соответствующие номеру вопроса (обозначены как №01, №02 и так далее).
- После вопросов части 1 теста также «забиваются» ответы части 2 (которые начинаются после последнего вопроса части 1).

Г) После того, как ответы по бланку 1 «вбиты», заполняется следующий бланк №2, как представлено в образце (рисунок 3). И так далее...

|      |        | -             | 1000                  |                      |                        |                        |              |              |         |               |         |              |              |             |            |                  |             |                      |           |
|------|--------|---------------|-----------------------|----------------------|------------------------|------------------------|--------------|--------------|---------|---------------|---------|--------------|--------------|-------------|------------|------------------|-------------|----------------------|-----------|
|      | 25     | ) - (*        | *   <del>-</del>      |                      |                        |                        |              |              |         | Униф          | ициро   | ванна        | я фор        | ма 20'      | 16 - M     | icroso           | ft Exce     | el i                 |           |
| Фа   | йл     | Главн         | ная Меню              | Вставка              | Разметка с             | траницы                | Форг         | мулы         | Данны   | ae F          | Рецензи | рование      | e Bv         | ид С        | Office Tal | 5                |             |                      |           |
|      |        | ∦<br>≣∍ -     | Calibri               | × 11 ×               | A A =                  | = =                    | 89           |              | Перено  | с текста      | I       |              |              | Общий       | i          |                  | •           | 1                    | 11 14     |
| Bci  | авить  | 3             | жкч                   | · 🖽 - 🆄              | • <u>A</u> • 🔳         |                        |              | +3+          | Объеди  | нить и і      | помести | ть в цен     | тре т        | <u>ar</u> - | % 000      | ≪,0 ,0<br>,00 >, | 0<br>0<br>0 | Условн<br>матиро     | oe<br>Bal |
| Буфе | ер обм | іена 🗔        | L                     | Шрифт                | G.                     |                        |              | Выра         | авниван | ие            |         |              | Es.          |             | Число      |                  | G           | in a respectively of |           |
|      |        | E4            | <b>-</b>              | $X \checkmark f_x$ . | •                      |                        |              |              |         |               |         |              |              |             |            |                  |             |                      |           |
|      | Униф   | фициро        | ванная форма          | 2016.xlsx *          | × B                    |                        |              |              |         |               |         |              |              |             |            |                  |             |                      |           |
|      | Α      |               | В                     | С                    | D                      | E                      | F            | G            | Н       | 1             | J       | K            | L            | М           | N          | 0                | Р           | Q                    | Γ         |
| 1    |        |               |                       |                      |                        | Часть                  | 1            |              |         |               |         |              |              |             |            |                  |             |                      | Γ         |
| 2    |        | Обра<br>учрез | азовательно<br>ждение | е<br>Класс           | №<br>бланка<br>ответам | вопр<br>с ос<br>ии №01 | N <u></u> 02 | N <u></u> 03 | Nº04    | N <u>2</u> 05 | Nº06    | N <u></u> 07 | N <u></u> 08 | Nº09        | Nº10       | Nº11             | Nº12        | Nº13                 | N         |
| 3    |        | СОШ№4         |                       | 7A                   | Nº1                    | 3                      | 3            | 2            | 1       | 4             | 4       | 2            | 1            | 1           | 1          | 3                | 4           | 4                    |           |
| 4    |        |               |                       |                      | Nº2                    |                        |              |              |         |               |         |              |              |             |            |                  |             |                      | T         |
| 5    |        |               |                       |                      |                        |                        |              |              |         |               |         |              |              |             |            |                  |             |                      |           |
| 6    |        |               |                       |                      |                        |                        |              |              |         |               |         |              |              |             |            |                  |             |                      |           |
| 7    |        |               |                       |                      |                        |                        |              |              |         |               |         |              |              |             |            |                  |             |                      |           |
| 8    |        |               |                       |                      |                        |                        |              |              |         |               |         |              |              |             |            |                  |             |                      |           |
| 9    |        |               |                       |                      |                        |                        |              |              |         |               |         |              |              |             |            |                  |             |                      |           |
| 10   |        |               |                       |                      |                        |                        |              |              |         |               |         |              |              |             |            |                  |             |                      |           |
| 11   |        |               |                       |                      |                        |                        |              |              |         |               |         |              |              |             |            |                  |             |                      | $\perp$   |
| 12   |        |               |                       |                      |                        |                        |              |              |         |               |         |              |              |             |            |                  |             |                      |           |
| 13   |        |               |                       |                      |                        |                        |              |              |         |               |         |              |              |             |            |                  |             |                      | $\perp$   |
| 14   |        |               |                       |                      |                        |                        |              |              |         |               |         |              |              |             |            |                  |             |                      | $\perp$   |
| 15   |        |               |                       |                      |                        |                        |              |              |         |               |         |              |              |             |            |                  |             |                      | ⊢         |
| 16   |        |               |                       |                      |                        |                        |              |              |         |               |         |              |              |             |            |                  |             |                      |           |
| 17   |        |               |                       |                      |                        |                        |              |              |         |               |         |              |              |             |            |                  |             |                      | _         |
| 18   |        |               |                       |                      |                        |                        |              |              |         |               |         |              |              |             |            |                  |             |                      |           |
| 10   |        |               |                       |                      |                        |                        |              |              |         |               |         |              |              |             |            |                  |             |                      | 1         |

## Шаг 4. Предоставить заполненный файл ответственному за мониторинг в образовательной организации для объединения ответов по всем протестированным классам

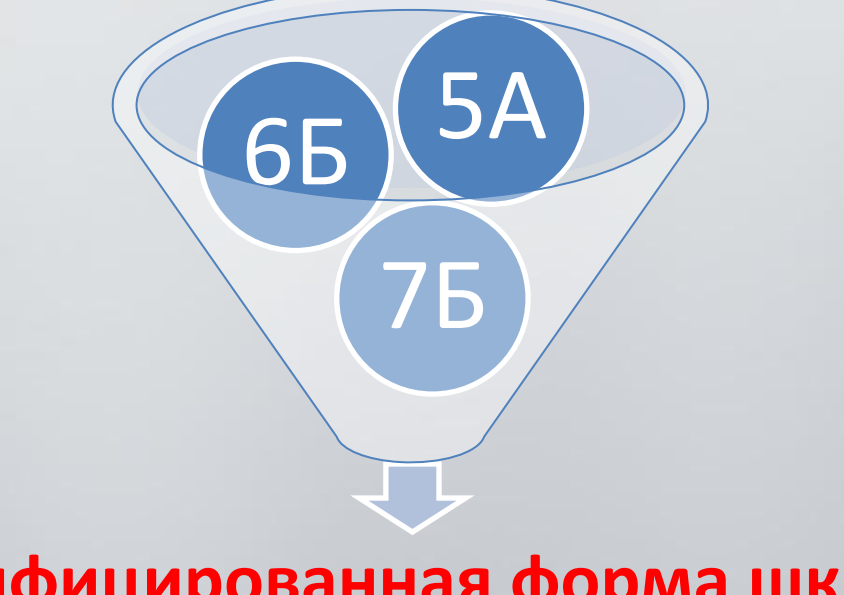

#### Унифицированная форма шк.10

#### Шаг 5. Предоставить заполненный файл ответственному за мониторинг в Муниципальном районе для объединения результатов образовательных организаций

|       | 🔟 🔄 🤊 🕶 🖓 🕶 🖓 🕶 🖓 🐨 Сёта Таранананан форма 2016 - Microsoft Excel |                   |                           |              |          |        |         |           |          |          |      |        |            |           |                    |                 |                    |                    |
|-------|-------------------------------------------------------------------|-------------------|---------------------------|--------------|----------|--------|---------|-----------|----------|----------|------|--------|------------|-----------|--------------------|-----------------|--------------------|--------------------|
| Фай   | іл                                                                | Главная Меню Вста | авка Разме                | тка страницы | Фор      | мулы   | Данны   | e Pe      | цензиров | вание    | Вид  | Office | Tab        |           |                    |                 |                    |                    |
|       | <u> </u>                                                          | Calibri -         | - ≫                       |              | Перенос  | текста |         |           | 06       | Общий 🔹  |      |        | <u>≤</u> ₹ |           |                    |                 |                    |                    |
| Вста  | вить                                                              | ж к ч - 🖽         | •   <u>🌢</u> • <u>A</u> • |              | <b>*</b> | +a+    | Объедин | нить и по | местить  | в центре | - 9  | - % 0  | 00, 00     | ÷,0<br>Φ( | Условн<br>орматиро | ное<br>ование т | Формати<br>как таб | іровать<br>лицут з |
| Буфер | Буфер обмена 🖬 Шрифт 🖼 Выравнивание 🖼 Число                       |                   |                           |              |          |        |         |           |          |          |      | - Gi   | Га Стили   |           |                    |                 |                    |                    |
|       | F14 $\checkmark$ $f_x$                                            |                   |                           |              |          |        |         |           |          |          |      |        |            |           |                    |                 |                    |                    |
| 1     | 街 Унифицированная форма 2016.xlsx * 🗙 📄                           |                   |                           |              |          |        |         |           |          |          |      |        |            |           |                    |                 |                    |                    |
|       | Α                                                                 | В                 | С                         | D            | Е        | F      | G       | Н         | 1        | J        | К    | L      | Μ          | N         | 0                  | Р               | Q                  | R                  |
|       |                                                                   |                   |                           | Nº           |          |        |         |           |          |          |      |        |            |           |                    |                 |                    |                    |
|       |                                                                   |                   |                           | бланка с     | вопр     |        |         |           |          |          |      |        |            |           |                    |                 |                    |                    |
|       |                                                                   | Образовательное   |                           | ответам      | ос       |        |         |           |          |          |      |        |            |           |                    |                 |                    |                    |
| 2     |                                                                   | учреждение        | Класс                     | и            | Nº01     | Nº02   | Nº03    | Nº04      | Nº05     | Nº06     | Nº07 | Nº08   | Nº09       | Nº10      | Nº11               | Nº12            | Nº13               | Nº14               |
| 3     |                                                                   | СОШ№4             | 7A                        | Nº1          | 3        | 3      | 2       | 1         | 4        | 4        | 2    | 1      | 1          | 1         | 3                  | 4               | 4                  | 4                  |
| 4     |                                                                   |                   |                           | Nº2          | 4        | 3      | 3       | 3         | 2        | 1        | 1    | 2      | 3          | 4         | 2                  | 3               | 2                  | 1                  |
| 5     |                                                                   |                   |                           | Nº3          | 1        | 1      | 2       | 3         | 4        | 2        | 2    | 2      | 3          | 2         | 4                  | 3               | 4                  | 5                  |
| 6     |                                                                   |                   | 5Б                        | Nº1          | 1        | 2      | 3       | 2         | 4        | 3        | 1    | 3      | 1          | 1         | 3                  | 4               | 4                  | 4                  |
| 7     |                                                                   |                   |                           | Nº2          | 4        | 3      | 3       | 3         | 2        | 1        | 1    | 2      | 3          | 4         | 2                  | 3               | 2                  | 1                  |
| 8     |                                                                   |                   |                           | Nº3          | 2        | 2      | 1       | 4         | 2        | 1        | 1    | 3      | 2          | 1         | 4                  | 3               | 4                  | 5                  |

#### Унифицированная форма шк.10

#### 3. Алгоритм организации социальнопсихологического мониторинга на уровне муниципального район

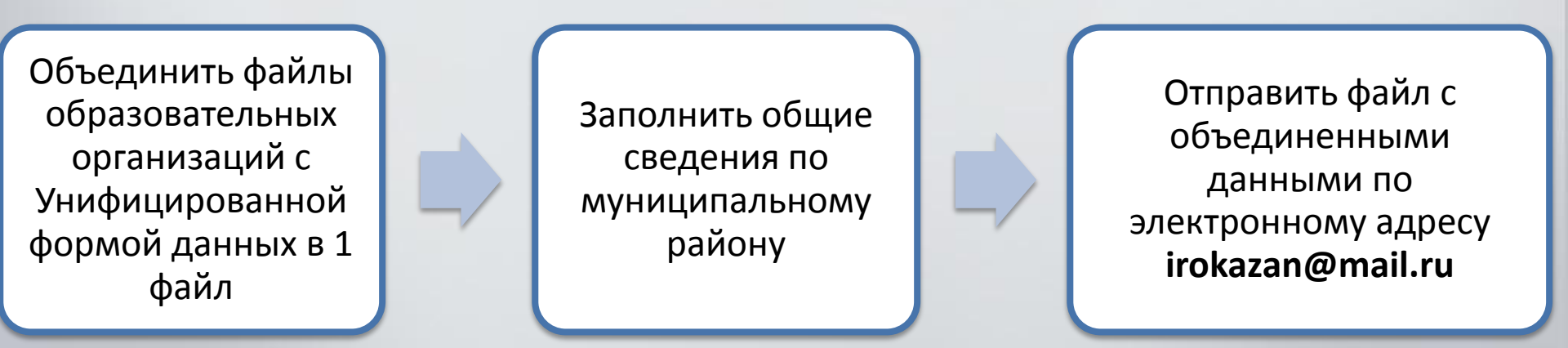

Срок направления файла с Унифицированной формой указан в приказе

#### Шаг 1. Объединить файлы образовательных организаций с Унифицированной формой данных в 1 файл

|                                     | IIIIIIIIIIIIIIIIIIIIIIIIIIIIIIIIIIII |                   |            |                                         |             |      |         |        |          |       |                                                                      |        |                 |                                       |            |      |      |      |
|-------------------------------------|--------------------------------------|-------------------|------------|-----------------------------------------|-------------|------|---------|--------|----------|-------|----------------------------------------------------------------------|--------|-----------------|---------------------------------------|------------|------|------|------|
| Фаі                                 | ίл                                   | Главная Меню Вста | авка Разме | тка страницы                            | Фор         | мулы | Данны   | e Pei  | цензиров | вание | Вид                                                                  | Office | Tab             |                                       |            |      |      |      |
|                                     |                                      | Calibri -         | 11 × A A   | = = =                                   | <b>.</b> 8/ |      | Перенос | текста |          |       | 06                                                                   | щий    |                 | *                                     | <u>≤</u> ₹ |      |      |      |
| Вста                                | авить<br>• 🗳                         | ж К Ч - 🖽         |            | 📕 🛊 🎏 Объединить и поместить в центре 🔻 |             |      |         |        | - 9      | - % 0 | 000 <del>*,0</del> ,00 Условное<br>,00 <b>&gt;</b> ,0 Форматировани/ |        | ное<br>ование т | Форматировать<br>ие т как таблицу т и |            |      |      |      |
| Буфе                                | р обмен                              | а 🖬 Шрифт         | ſ          | ā.                                      |             | Выра | внивани | e      |          |       | Gi -                                                                 | Числ   | 0               | - Gi                                  |            | (    | Тили |      |
|                                     | F14 $\checkmark$ $f_x$               |                   |            |                                         |             |      |         |        |          |       |                                                                      |        |                 |                                       |            |      |      |      |
| Унифицированная форма 2016.xlsx * × |                                      |                   |            |                                         |             |      |         |        |          |       |                                                                      |        |                 |                                       |            |      |      |      |
|                                     | A B                                  |                   | С          | D                                       | Е           | F    | G       | Н      | I        | J     | K                                                                    | L      | Μ               | N                                     | 0          | Р    | Q    | R    |
|                                     |                                      |                   |            | Nº                                      |             |      |         |        |          |       |                                                                      |        |                 |                                       |            |      |      |      |
|                                     |                                      |                   |            | бланка с                                | вопр        |      |         |        |          |       |                                                                      |        |                 |                                       |            |      |      |      |
|                                     |                                      | Образовательное   |            | ответам                                 | ос          |      |         |        |          |       |                                                                      |        |                 |                                       |            |      |      |      |
| 2                                   |                                      | учреждение        | Класс      | и                                       | Nº01        | Nº02 | Nº03    | Nº04   | Nº05     | Nº06  | Nº07                                                                 | Nº08   | Nº09            | Nº10                                  | Nº11       | Nº12 | Nº13 | Nº14 |
| 3                                   |                                      | СОШ№4             | 7A         | Nº1                                     | 3           | 3    | 2       | 1      | 4        | 4     | 2                                                                    | 1      | 1               | 1                                     | . 3        | 4    | 4    | 4    |
| 4                                   |                                      |                   |            | Nº2                                     | 4           | 3    | 3       | 3      | 2        | 1     | 1                                                                    | 2      | 3               | 4                                     | 2          | 3    | 2    | 1    |
| 5                                   |                                      |                   |            | Nº3                                     | 1           | 1    | 2       | 3      | 4        | 2     | 2                                                                    | 2      | 3               | 2                                     | . 4        | 3    | 4    | 5    |
| 6                                   |                                      |                   | 5Б         | Nº1                                     | 1           | 2    | 3       | 2      | 4        | 3     | 1                                                                    | 3      | 1               | 1                                     | . 3        | 4    | 4    | 4    |
| 7                                   |                                      |                   |            | Nº2                                     | 4           | 3    | 3       | 3      | 2        | 1     | 1                                                                    | 2      | 3               | 4                                     | 2          | 3    | 2    | 1    |
| 8                                   |                                      |                   |            | Nº3                                     | 2           | 2    | 1       | 4      | 2        | 1     | 1                                                                    | 3      | 2               | 1                                     | . 4        | 3    | 4    | 5    |
| 9                                   |                                      | СОШ№10            | 5A         | Nº1                                     | 4           | 3    | 1       | 2      | 2        | 4     | 2                                                                    | 2      | 1               | 1                                     | . 3        | 4    | 4    | 4    |

# Шаг 2. Заполнить общие сведения по муниципальному району

#### 🗿 03.09.2017\_Unificiro...naya-forma (1).xlsx \* 🛛 📄

|   | А           | В                                                                                                    | С                                                                         | D                                                                         | E                                                                                                    | F                                                                            | G                                               | Н                                               | I                                                                                                    |  |
|---|-------------|----------------------------------------------------------------------------------------------------|---------------------------------------------------------------------------|---------------------------------------------------------------------------|----------------------------------------------------------------------------------------------------|------------------------------------------------------------------------------|-------------------------------------------------|-------------------------------------------------|----------------------------------------------------------------------------------------------------|--|
| 1 |             | 1                                                                                                    | 2                                                                         | 3                                                                         |                                                                                                    |                                                                              |                                                 |                                                 |                                                                                                    |  |
| 2 | Показатели  | Количество<br>общеобразовате<br>льных<br>организаций,<br>принявших<br>участие в<br>мониторинге,<br>всего (шт.) | Общее<br>количество<br>общеобразовател<br>ьных<br>организаций в<br>районе | Количество<br>обучающихся –<br>участников<br>мониторинга,<br>всего (чел.) | Количество<br>обучающихся<br>родители,<br>которых<br>оформили в<br>установленном<br>порядке отказ от<br>участия в<br>мониторинге,<br>всего (чел.) | Общее<br>количество<br>педагогов-<br>психологов в<br>муниципальном<br>районе | Количество<br>педагогов-<br>психологов в<br>ДОУ | Количество<br>педагогов-<br>психологов в<br>СОШ | Количество<br>педагогов-<br>психологов в<br>образовательных<br>учреждениях<br>среднего и высшего<br>профессионального<br>образования |  |
| 3 | Название МО |                                                                                                    |                                                                           |                                                                           |                                                                                                    |                                                                              |                                                 |                                                 |                                                                                                    |  |
| Λ |             |                                                                                                    |                                                                           |                                                                           |                                                                                                    |                                                                              |                                                 |                                                 |                                                                                                    |  |

Файл «Унифицированная форма 2017», листок «Сведения по МР»

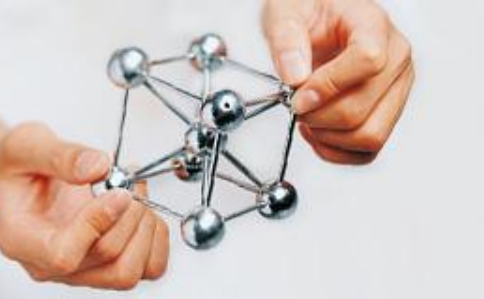

## Шаг 3. Отправить файл с объединенными данными

- Отправить файл (формат Microsoft Excel) с объединенными данными в по электронному адресу: irokazan@mail.ru
- В теме письма указать название муниципального района
- В названии файла необходимо указать свой муниципальный район.
- В письме указать ФИО, должность исполнителя и его контактный телефон
- Письмо отправить в указанный в приказе срок

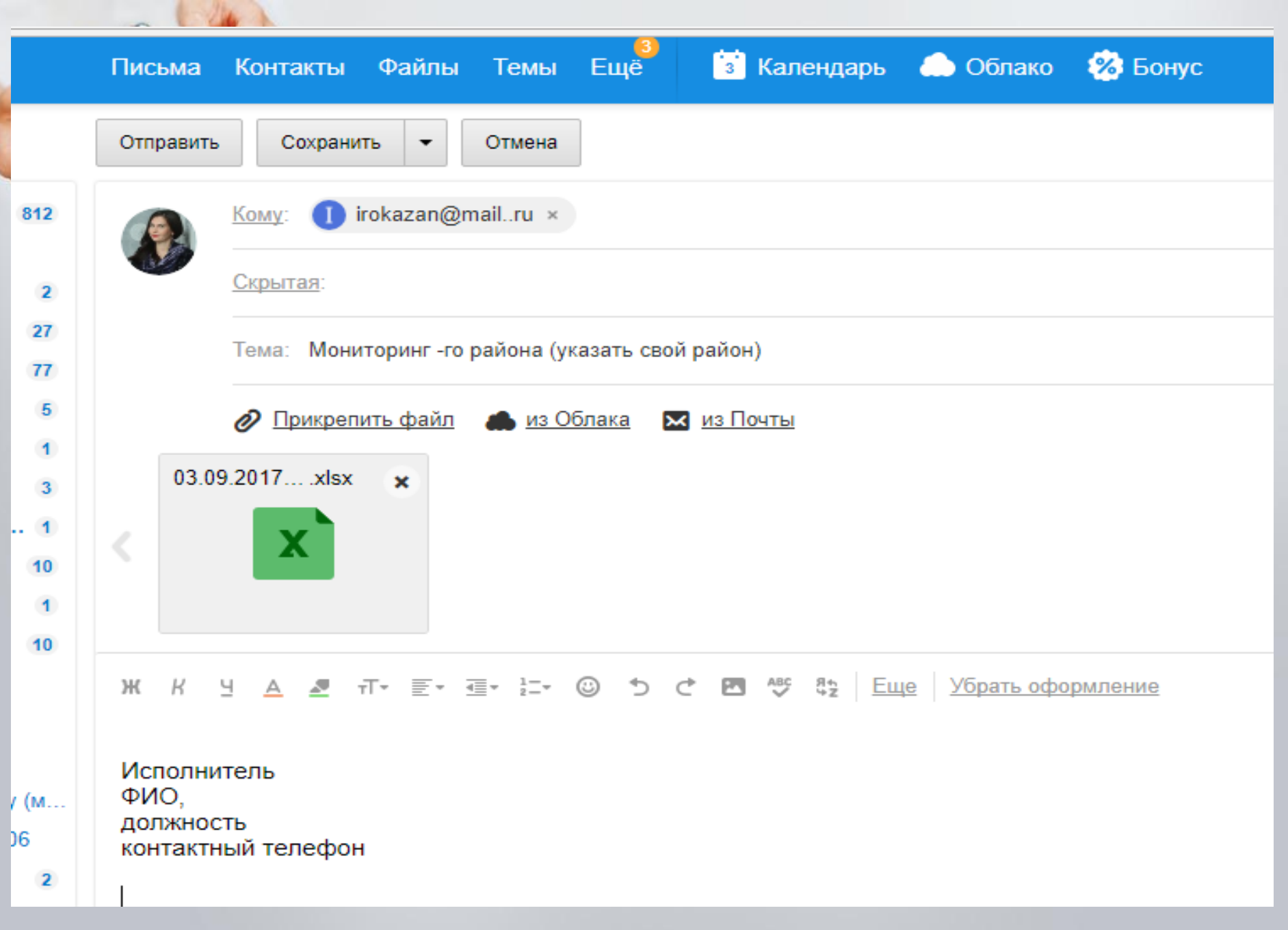

муниципальный район и образовательные организации 🗶 🔚 🍠 ד (۲ ד 🖃 Унифицированная форма 2016 - Microsoft Excel Файл Меню Office Tab Главная Вставка Разметка страницы Данные Рецензирование Вид Формулы Calibri × 11 🖥 Перенос текста Общий 🛃 Объединить и поместить в центре €,0 .00 400 ★.00 Вставить ЖКЧ 000 форматирование 👻 как таблицу Буфер обмена 🗔 Шрифт Выравнивание 5 Число 5 Стили fx 113 📳 Унифицированная форма 2016.xlsx \* 🗡 D F F G н K L Μ Ρ R C 1 Ν 0 Q А Nº бланка с вопр Образовательное ответам OC Nº01 Nº02 Nº03 Nº04 Nº05 Nº06 Nº07 Nº08 Nº09 Nº10 Nº11 Nº12 Nº13 Nº14 2 Класс учреждение И COIIIN₀4 3 7A 3 Nº1 4 Nº2 3 4 5 Nº3 2 1 2 6 5Б Nº1 1 2 2 4 3 3 1 3 7 Nº2 3 3 2 1 2 3 2 3 4 3 4 2 3 2 8 2 1 1 4 9 3 2 4 2 2 1 3 COIIIN₀10 5A Nº1 4 2 1

4. Алгоритм предоставления результатов

социально-психологического мониторинга в

В указанный в приказе срок в МР будет возвращен файл. На ответственном по МР задача доведения результатов до ОО<sub>26</sub>

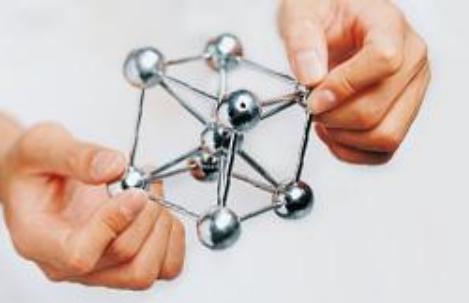

#### 5.. Типичные ошибки по итогам социально-психологического мониторинга 2016

- НЕ ДОПУСКАЕТСЯ каким либо образом изменять заданный формат Унифицированной формы Excel:
- Нельзя объединять ячейки (например, один класс, школу)
- Нельзя пропускать строки (между классами или школами)
- Нельзя вставлять дополнительные столбцы
- Нельзя числовые значения заменять текстовыми, ставить после цифр (ответов учащихся) точки, запятые.
- Если в ответе у учащегося пропущен ответ, следует оставлять соответствующую ячейку пустой (не ставить пробел, ноль, другие знаки).
- Если учащихся по каким-то причинам не участвовал в мониторинге, не надо вписывать его, а также писать причину отсутствия. Отсутствующих учеников просто не вносим в Унифицированную форму.
- Если у учащегося пропущено более 10-20 вопросов подряд или не до конца пройден опросник, данные учащегося не вносим в Унифицированную форму.
- <u>III В связи с полуавтоматической обработкой данных мониторинга ответственных на</u> каждом этапе проведения мониторинга ОЧЕНЬ просим внимательно отнестись к предоставляемым данным:

 просмотреть перед отправкой файла вбитые данные на предмет ошибок ввода (например 33 вместо 3).

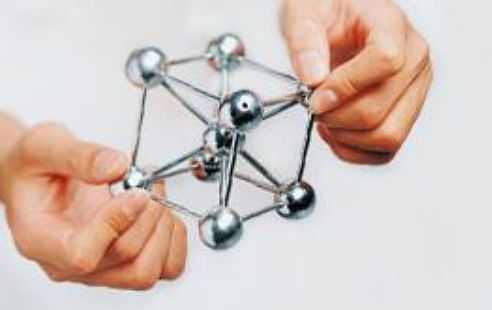

## Благодарю за внимание!